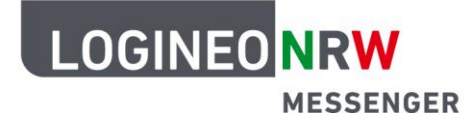

## Messenger – Einfache und sichere Kommunikation in Schulen

## Anleitung für Schülerinnen und Schüler Chats exportieren

Wenn du deine Chats und ihre Inhalte (Bilder, Dateien usw.) sichern möchtest, kannst du die Funktion "Exportieren" nutzen. So kannst du sie abspeichern und später noch einmal lesen.

Öffne dazu in dem Chat, den du exportieren möchtest, das Menü unter **i** ("Raum-Info"). Auf der rechten Bildschirmseite öffnet sich nun ein Menü. Klicke in diesem Menü auf den Punkt **Unterhaltung exportieren**.

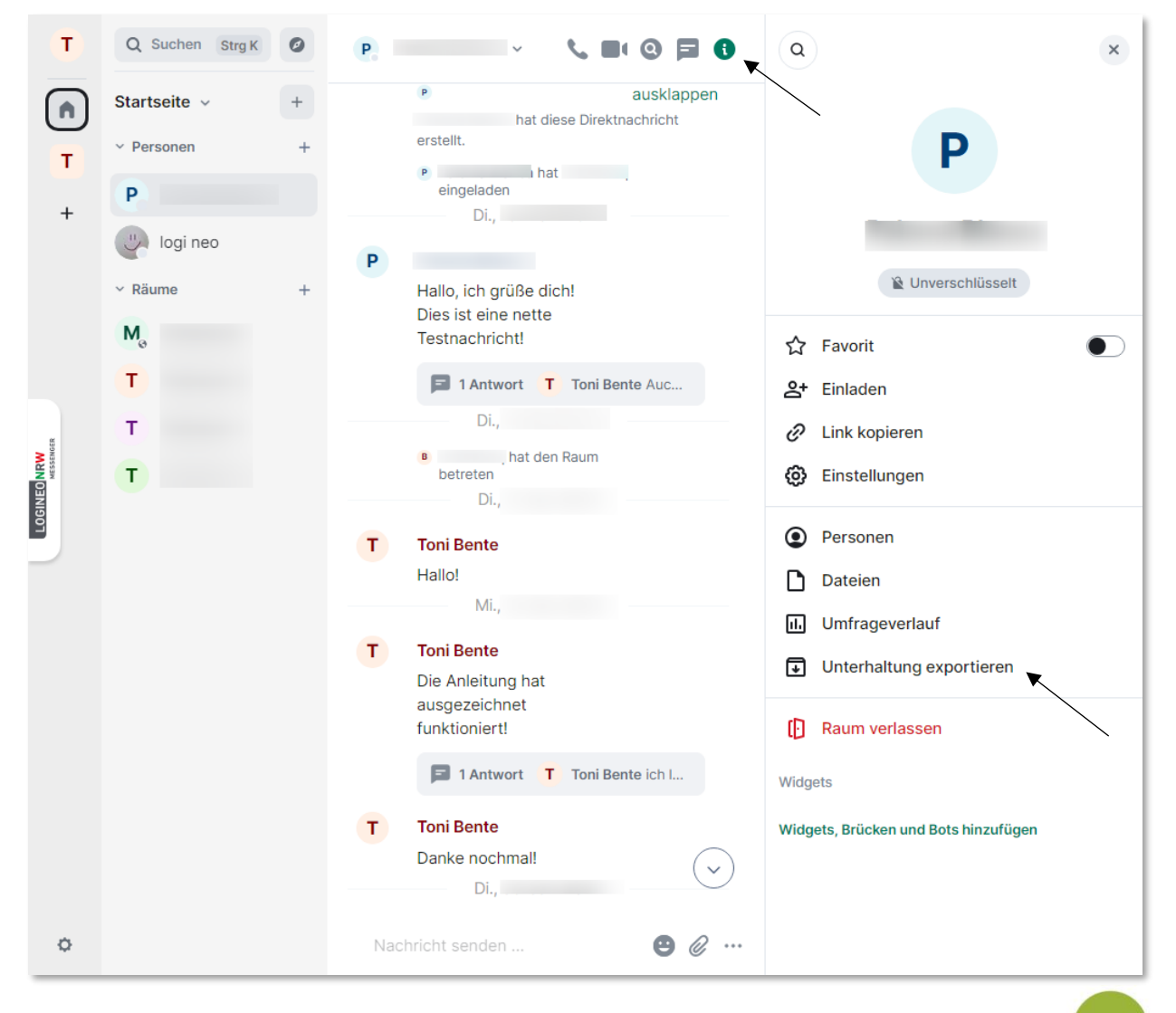

LOGINEO NRW ist ein Projekt des Ministeriums für Schule und Bildung des Landes Nordrhein-Westfalen.

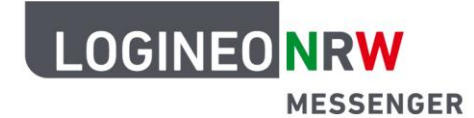

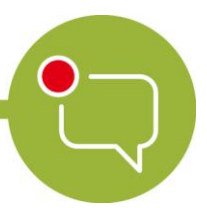

## Messenger – Einfache und sichere Kommunikation in Schulen

Nun öffnet sich ein Dialogfeld. In diesem Dialogfeld kannst du die gewünschten Einstellungen für den Export des Chatverlaufs wählen. Zuerst wählst du das *Format*, in dem der Inhalt gespeichert werden soll (HTML, Klartext oder JSON). Im Dropdown-Menü darunter legst du fest, ob der aktuelle Verlauf, der gesamte Chat von Anfang an (also seit der Erstellung des Raumes/des Chats) oder eine bestimmte Anzahl von Nachrichten exportiert werden soll. Du kannst auch das Größenlimit der herunterzuladenden Dateien festlegen.

| Unterhaltung exportieren                                   | × |
|------------------------------------------------------------|---|
| Wähle die gewünschten Optionen für den Export des Verlaufs |   |
| Format                                                     |   |
| • HTML                                                     |   |
| ⊖ Klartext                                                 |   |
| NOSL 🔾                                                     |   |
| Nachrichten                                                |   |
| Aktueller Verlauf ~                                        |   |
| Aktueller Verlauf                                          |   |
| Von Anfang an<br>Nachrichtenanzahl angeben                 |   |
| 8 MB                                                       |   |
| Anhänge einbeziehen                                        |   |
| Abbrechen Exportieren                                      |   |

Wenn du die Checkbox neben *Anhänge einbeziehen* anklickst, werden auch im Chat versendete Anhänge wie Bilder, Dokumente oder Tondateien heruntergeladen. Nachdem du auf **Exportieren** geklickt hast, startet der Download. Die Datei wird als ZIP-Datei im Download-Verzeichnis oder im gewählten Ordner gespeichert, und es erscheint eine Erfolgsmeldung.

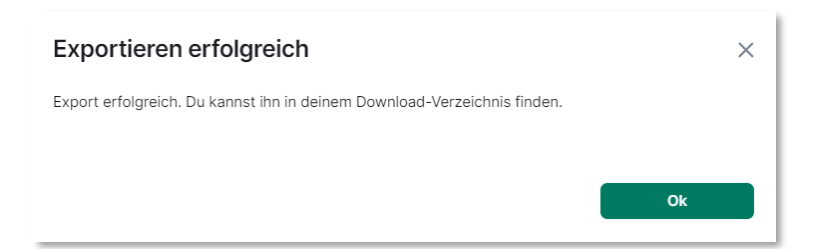